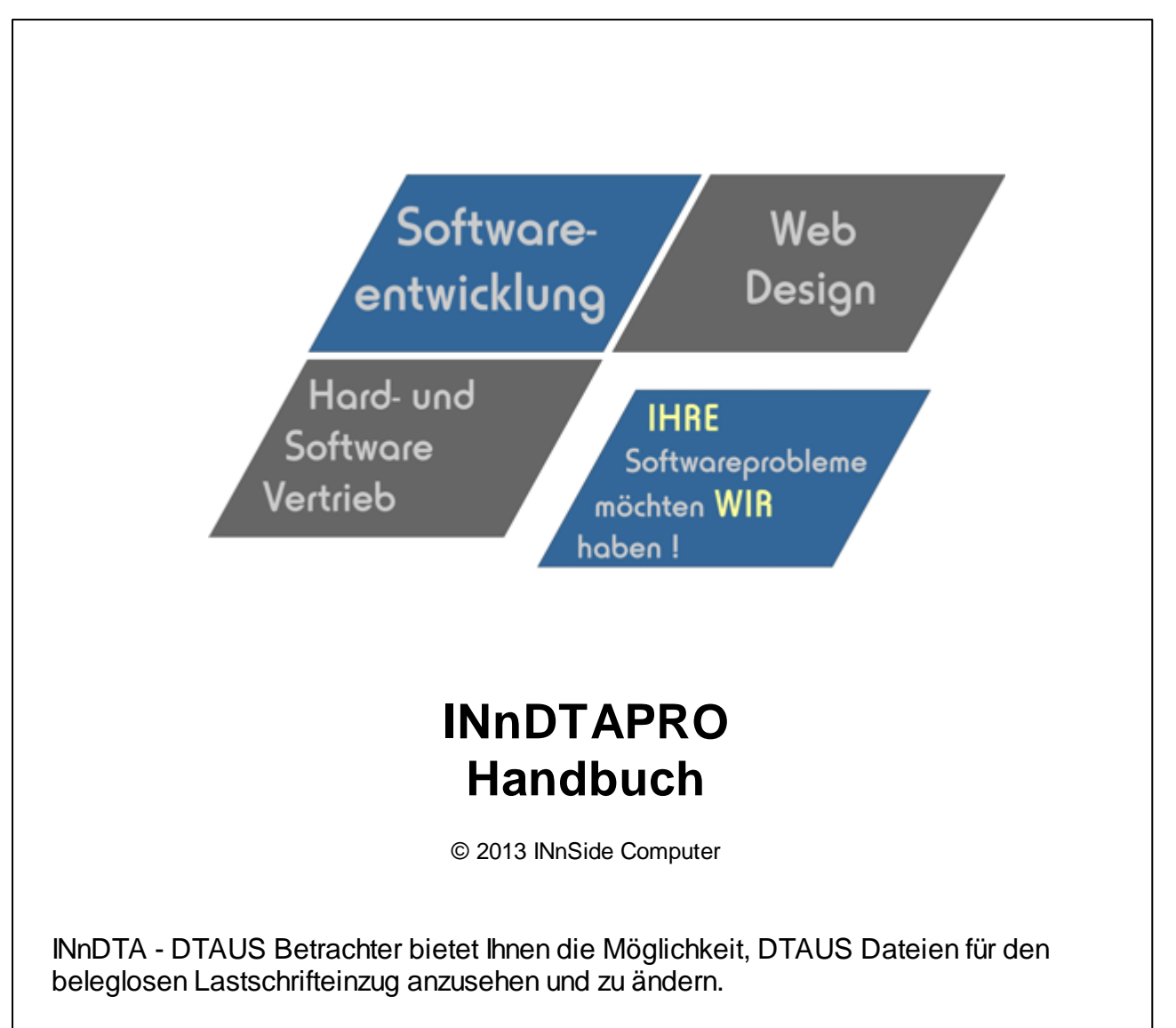

Die PRO Version erlaubt es Ihnen, die eingelesenen Kontonummern und Bankleitzahlen zu überprüfen.

Weiterhin besteht die Möglichkeit, einzelne A- oder C-Sätze zu löschen und eine neue DTAUS Datei zu erstellen.

Bei doppelter Einreichung einer DTAUS Datei, bietet die Option "Gutschrifts DTAUS erzeugen" eine optimale Lösung, die versehentlich doppelten abgebuchten Zahlungen sofort wieder gutzuschreiben.

Sehr schnelle Einleseroutine : Dtaus Datei mit ca 9400 C-Sätzen und jeweisl 15 Erweiterungssätzen (Gesamtgröße ca. 6MB) dauert auf einem P4 / 3 GHz ca 15 Sekunden

#### Nutzungs- und Lizenzvertrag

Vorw ort: Nachfolgend sind die Lizenzbedingungen der Firma INnSide Computer, Inhaber: Michael Tietjen, Insterburgerstr. 11, D 90766 Fürth (im folgenden "ISC" genannt). Sie erkennen diese Bedingungen beim Installieren der Softw are unw iderruflich an. Wenn Sie diese Bedingungen nicht anerkennen w ollen, dürfen Sie die Softw are nicht installieren.

Der Alleinvertrieb der Software liegt bei: INnSide Computer Insterburgerstr. 11 90766 Fürth

Der Nutzer hat sich in allen Vertriebsfragen (Kauf und Updates) an dieses Unternehmen zu wenden. Supportanfragen können auch online per EMail gestellt werden.

info@innside-computer.de oder unter http://w w w .innside-computer.de

Mit dieser Lizenz erw erben Sie kein Eigentum an der Software, sondern ausschließlich nachstehend näher beschriebene Nutzungsrechte.

1.0) ISC räumt dem Nutzer dieser Softw are das einfache, nicht ausschließliche und persönliche Nutzungsrecht ausschließlich unter den nachfolgenden Bedingungen ein. Die Softw are sow ie sonstiges mitgeliefertes Material darf weder abgeändert, zurückentwickelt, weiterentwickelt oder übersetzt werden, es sei denn, dies ist gemäß gesetzlichen Bestimmungen auch ohne Zustimmung des Nutzungsgew ährenden zulässig.

1.1) Es ist unzulässig, Copyright-Vermerke abzuändern, zu entstellen oder zu entfernen. Ein Erw erb von w eitergehenden Rechten, insbesondere an der Softw are oder an den sonstigen schriftlichen oder grafischen Bestandteilen, Logos oder Marken ist mit dem Erw erb der Nutzungslizenz nicht verbunden. ISC behält sich alle Bearbeitungs- und Verw ertungsrechte an der Softw are vor.

1.2) Der Nutzungsvertrag läuft auf unbestimmte Zeit. Die Rechte des Nutzers erlöschen mit einem Verstoß gegen diesen Nutzungsvertrag, mit der nicht autorisierten Nutzung oder Verbreitung der Software. ISC behält sich bei unerlaubter Verw endung oder Verbreitung strafrechtliche Schritte und Schadensersatzforderungen vor.

2.0) ISC übernimmt keine Gew ährleistung für einen bestimmten Zw eck oder dafür, dass die Leistungsmerkmale der Softw are individuellen Ansprüchen des Nutzers entsprechen.

2.1) Sow eit gesetzlich zulässig, haftet ISC nicht für irgendw elche Schäden, ob direkt oder indirekt aus entgangenem Gew inn, Betriebsunterbrechung, unvorhersehbare oder im Bereich des Nutzers liegende Schäden, insbesondere im Bereich des Zusammenw irkens der Softw are mit vom Nutzer eingesetzter Softw are Dritter, Folgeschäden oder irgendw elche anderen Vermögensschäden aus der Benutzung der Softw are oder daraus, dass die Softw are nicht benutzt werden kann.

2.2) ISC übernimmt insbesondere keine Haftung für den unsachgemäßen Einsatz der Software.

2.3) Kommt es bei der Anw endung der Softw are zu Datenverlusten beim Nutzer, so haftet ISC für von ihr zu vertretende Schäden nur, sow eit der Nutzer seine Daten in der Wichtigkeit der jew eiligen Daten angemessener Weise, mindestens aber einmal täglich und vor einem Programm-Update in geeigneter Weise sichert, so dass diese mit vertretbarem Aufw and wieder hergestellt werden können.

2.4) Die obengenannten Haftungsbeschränkungen/-ausschlüsse gelten sow ohl für vertragliche als auch außervertragliche Ansprüche.

2.5) Im Übrigen beschränkt sich die Haftung von ISC auf Vorsatz und grobe Fahrlässigkeit, falls es sich nicht um zugesicherte Eigenschaften oder Fälle der Produkthaftung handelt. In derartigen Fällen haftet ISC gemäß den gesetzlichen Regeln.

3.0) Für sämtliche Rechtsbeziehungen der Parteien gilt das Recht der Bundesrepublik Deutschland unter Ausschluss jeglicher internationaler oder ausländischer Handels- und Rechtsvorschriften. Gerichtsstand für alle sich aus dem Vertragsverhältnis ergebenden Streitigkeiten ist, sow eit nichts anderes vorgeschrieben ist, das am Sitz von ISC zuständige Gericht.

3.1) Sow eit ISC im Zusammenhang mit dieser Softw are w eitere Leistungen zur Verfügung stellt (z.B. die Tutorials, Vorlagen, etc.) sind diese Leistungen freiw illig und kein Bestandteil der vertraglichen Leistungen. Diese Leistungen können jederzeit ohne Ausw irkung auf diesen Vertrag verändert oder eingestellt w erden. Diese Daten unterliegen dem gleichen Urheberrechtsschutz w ie die Softw are und dürfen nur in Verbindung mit der Softw are genutzt w erden.

4.0) Der Nutzer erw irbt keinen Anspruch auf kostenlose Updates auf neuere oder Folgeversionen. Der Nutzer erw irbt keinen Anspruch auf Weiterentw icklung der Softw are. Ob und wie die Softw are gepflegt und weiterentw ickelt wird, ist alleine Sache von ISC.

5.0) Jede w eitere Form der Verbreitung bedarf der ausdrücklichen schriftlichen Zustimmung von ISC.

L

# Inhaltsverzeichnis

|          |                                       | 0      |
|----------|---------------------------------------|--------|
| Teil I   | INnDTA Pro- DTAUS Betrachter          | 1      |
| 1        | Willkommen                            | . 1    |
| 2        | Systemanforderungen                   | . 1    |
| 3        | Installation                          | . 1    |
| Teil II  | Hauptmenü                             | 2      |
| 1        | Dtaus laden                           | . 2    |
| 2        | BLZ Prüfung                           | . 3    |
|          | BLZ Verzeichnis                       | 4      |
| •        | Kontonummernprüfung                   | 5      |
| 3        | Andern / Loschen                      | . 6    |
| 4        | Neue Dtaus                            | . 7    |
| 5        |                                       | . 8    |
| 6        | DIA andern                            | . 8    |
|          | Gutschrifts DIA<br>Zahlungsart ändern | 8<br>9 |
| 7        | Kontoauszug                           | 10     |
| 8        | Begleitzettel                         | 11     |
| 9        | Online Update                         | 11     |
| 10       | Editor                                | 13     |
| 11       | Konfiguration                         | 13     |
| 12       | Programmende                          | 15     |
| Teil III | Hilfe 1                               | 5      |
| 1        | Registrierung                         | 15     |
| 2        | Info                                  | 16     |
| 3        | Hilfe                                 | 16     |
| 4        | Ersatzzeichentabelle                  | 16     |
|          | Index                                 | 0      |

# 1 INnDTA Pro- DTAUS Betrachter

#### 1.1 Willkommen

Lorem ipsum dolor sit amet, consectetuer adipiscing elit. Aliquam velit risus, placerat et, rutrum nec, condimentum at, leo. Aliquam in augue a magna semper pellentesque. Suspendisse augue. Nullam est nibh, molestie eget, tempor ut, consectetuer ac, pede. Vestibulum sodales hendrerit augue. Suspendisse id mi. Aenean leo diam, sollicitudin adipiscing, posuere quis, venenatis sed, metus. Integer et nunc. Sed viverra dolor quis justo. Lorem ipsum dolor sit amet, consectetuer adipiscing elit. Duis elementum. Nullam a arcu. Vivamus sagittis imperdiet odio. Nam nonummy. Phasellus ullamcorper velit vehicula lorem. Aliquam eu ligula. Maecenas rhoncus. In elementum eros at elit. Quisque leo dolor, rutrum sit amet, fringilla in, tincidunt et, nisi.

Donec ut eros faucibus lorem lobortis sodales. Nam vitae lectus id lectus tincidunt ornare. Aliquam sodales suscipit velit. Nullam leo erat, iaculis vehicula, dignissim vel, rhoncus id, velit. Nulla facilisi. Fusce tortor lorem, mollis sed, scelerisque eget, faucibus sed, dui. Quisque eu nisi. Etiam sed erat id lorem placerat feugiat. Pellentesque vitae orci at odio porta pretium. Cras quis tellus eu pede auctor iaculis. Donec suscipit venenatis mi.

Aliquam erat volutpat. Sed congue feugiat tellus. Praesent ac nunc non nisi eleifend cursus. Sed nisi massa, mattis eu, elementum ac, luctus a, lacus. Nunc luctus malesuada ipsum. Morbi aliquam, massa eget gravida fermentum, eros nisi volutpat neque, nec placerat nisi nunc non mi. Quisque tincidunt quam nec nibh sagittis eleifend. Duis malesuada dignissim ante. Aliquam erat volutpat. Proin risus lectus, pharetra vel, mollis sit amet, suscipit ac, sapien. Fusce egestas. Curabitur ut tortor id massa egestas ullamcorper. Cum sociis natoque penatibus et magnis dis parturient montes, nascetur ridiculus mus. Donec fermentum. Curabitur ut ligula ac ante scelerisque consectetuer. Nullam at turpis quis nisl eleifend aliquam. Sed odio sapien, semper eget, rutrum a, tempor in, nibh.

## 1.2 Systemanforderungen

Damit Sie INnDTAPro in Ihrem Rechner benutzen können, müssen folgende minimale Voraussetzungen erfüllt sein :

•

- Microsoft® Windows™ 98 XP
- 128MB RAM (256MB RAM oder mehr empfohlen)
- 8 MB an verfügbarem Speicherplatz auf der Festplatte für die Programminstallation
- Windows-kompatible Anzeige mit einer Auflösung von mindestens 800x600
- CD-ROM- oder DVD-ROM-Laufwerk
- Windows-kompatible Maus, Anzeigekarte

## 1.3 Installation

Starten Sie die Datei "Setup.exe" welche Sie sich heruntergeladen, per E-Mail oder per CD bekommen haben, mit einem Doppelklick.

Ergänzen Sie Ihren Namen und Firmennamen und wählen Sie einen Ordner für die Installation. Vorgegeben ist der Pfad "C:\Programme\INnDTAPro", welcher auch beibehalten werden sollte. Nach erfolgreicher Installation können Sie INnDTAProstarten und verwenden.

Bei eventuellen Installationsfehlern oder Abbrüchen kontaktieren Sie uns bitte per E-Mail, damit wir den Fehler beseitigen können.

Wir sind für jeden Hinweis auf eine Fehlfunktion dankbar und sind bemüht diesen schnellstmöglich abzustellen

1

Fehler bitte an info@innside-computer.de

#### 2 Hauptmenü

Das Hauptmenü von INnDTAPro

DTA laden BLZ Prüfung Suchen Neue DTA DTA ändern Kontoauszug Begleitzettel Editor Konfiguration Hilfe Ende Online Update

#### 2.1 Dtaus laden

Bereits einmal geladene DTA Dateien können mit der "Recent" Liste (zuletzt verwendete Dateien) geöffnet werden. Dazu im Hauptmenü den kleinen schwarzen Abwärtspfeil bei "DTA laden" anklicken. Es erscheint eine Liste mit den zuletzt verwendeten Dateien.

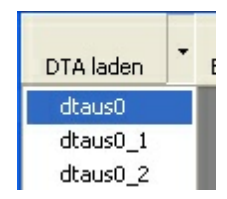

oder

DTA laden :

Es öffnet sich das "Datei öffnen" Dialog Fenster. Wählen Sie hier die anzuzeigende DTAUS Datei. Nach Bestätigung erscheint folgendes Fenster

| DTA Check                      | ×                                              |
|--------------------------------|------------------------------------------------|
|                                |                                                |
| DTA Name                       | dtaus0                                         |
| Dateilänge (bytes)             | 7424                                           |
| Zahlungsart im 1. C Satz       | Lastschrift - Einzugsermächtigungsverfahren    |
| 🗹 Anzahl Bytes OK (mod 128)    | Satzlänge OK                                   |
| 🗹 Datei mit Daten              | Daten vorhanden                                |
| 🗹 Gültiger A-Satz              | Gültige DTAUS Datei mit 4 A-Sätzen             |
| 🗹 Gültiger E-Satz am Dateiende | Gültige DTAUS Datei mit 4 E-Sätzen             |
| 🗹 Gültige C-Sätze              | # C-Sätze unbekannt-A-Sätze > 1                |
| Einlesen 🔀 <u>A</u> bbrechen   |                                                |
| 🔲 gewählte Datei ZUSÄTZLICH zi | u geladener DTA laden                          |
| -Korrekturoptionen             |                                                |
| Umwandlung in Grossbuchstab    | en 🔄 Entfernung unerlaubter Satzzeichen        |
| Aktivierung                    | g dieser Optionen verlängert die Einlesezeit ! |

Hierbei werden erste Prüfungen vorgenommen :

Anzahl Bytes = Satzlänge der DTAUS Datei

Datei mit Daten = es sind Zeichen in der Datei vorhanden

Gültiger E-Satz = Dtaus Datei enden mit entsprechendem Header

Es können hier Korrekturoptionen angegeben werden :

- 1. Umwandlung in Grossbuchstaben
- 2. Entfernung unerlaubter Zeichen (Sonderzeichen u.ä) siehe Tabelle

Es wird hier NICHT geprüft, ob sich ungültige Zeichen (bspw. beim Betrag) in der Datei befinden Sind alle Kriterien positiv erfüllt, kann die Datei eingelesen werden, was mit einer Fortschrittsanzeige dargestellt wird

| A-Sätze 1 | C-Sätze 4751 | E-Sätze 0 |
|-----------|--------------|-----------|

Option : DTA Dateien zusätzlich laden

gewählte Datei ZUSÄTZLICH zu geladener DTA laden

Handelt es sich bei der DTA um KEINE Multi-DTA mit mehreren A-Sätzen, so kann nach dem Einlesen eine weitere DTA Datei "hinzu" geladen werden.

Somit besteht die Möglichkeit, aus mehreren DTA Dateien eine einzige DTA Datei zu machen. Die Daten im E-Satz werden nach jedem Einlesen einer DTA Datei neu berechnet.

Achtung ! Es werden immer für den A-Satz die Daten der ERSTEN DTA Datei verwendet. Diese können nach dem Einlesen geändert werden. Mehr Informationen hier Es wird empfohlen, jede Datei vorab einzeln zu laden und zu testen um bestimmte Plausibilitätsprüfungen vornehmen zu können. Sind alle zu kombinierenden Dateien fehlerfrei, so sollten diese erst zu einer DTA Datei zusammengefasst werden.

#### 2.2 BLZ Prüfung

Durch die Nutzung dieses Prüfzifferverfahrens können Eingabefehler und Zahlendreher vermieden werden.

Mit der Option "BLZ Prüfung" kann die eingelesene DTAUS-Dateien und die darin enthaltenen Kontonummern und Bankleitzahlen überprüft werden.

| BLZ / Kontonummernprüfung |                           | ×        |
|---------------------------|---------------------------|----------|
|                           |                           | ~        |
|                           |                           |          |
|                           |                           | =        |
|                           |                           |          |
|                           |                           |          |
|                           |                           |          |
|                           |                           |          |
|                           |                           |          |
|                           |                           |          |
|                           |                           |          |
|                           |                           |          |
|                           |                           |          |
|                           |                           |          |
|                           |                           | <u> </u> |
|                           | Priikung OK               |          |
|                           | Kein Prijfverfahren       |          |
| Prüfen X Abbrechen        | BLZ/ Kontonummer NICHT OK |          |

Nach dem Start der Prüfung werden alle Einträge in der Liste dementsprechend geprüft und die Anzahl der Ergebnisse angezeigt.

Die Prüfung kann jederzeit mit "Abbruch" beendet werden.

#### 2.2.1 BLZ Verzeichnis

Lorem ipsum dolor sit amet, consectetuer adipiscing elit. Aliquam velit risus, placerat et, rutrum nec, condimentum at, leo. Aliquam in augue a magna semper pellentesque. Suspendisse augue. Nullam est nibh, molestie eget, tempor ut, consectetuer ac, pede. Vestibulum sodales hendrerit augue. Suspendisse id mi. Aenean leo diam, sollicitudin adipiscing, posuere quis, venenatis sed, metus. Integer et nunc. Sed viverra dolor quis justo. Lorem ipsum dolor sit amet, consectetuer adipiscing elit. Duis elementum. Nullam a arcu. Vivamus sagittis imperdiet odio. Nam nonummy. Phasellus ullamcorper velit vehicula lorem. Aliquam eu ligula. Maecenas rhoncus. In elementum eros at elit. Quisque leo dolor, rutrum sit amet, fringilla in, tincidunt et, nisi.

Donec ut eros faucibus lorem lobortis sodales. Nam vitae lectus id lectus tincidunt ornare. Aliquam sodales suscipit velit. Nullam leo erat, iaculis vehicula, dignissim vel, rhoncus id, velit. Nulla facilisi. Fusce tortor lorem, mollis sed, scelerisque eget, faucibus sed, dui. Quisque eu nisi. Etiam sed erat id lorem placerat feugiat. Pellentesque vitae orci at odio porta pretium. Cras quis tellus eu pede auctor iaculis. Donec suscipit venenatis mi.

Aliquam erat volutpat. Sed congue feugiat tellus. Praesent ac nunc non nisi eleifend cursus. Sed nisi massa, mattis eu, elementum ac, luctus a, lacus. Nunc luctus malesuada ipsum. Morbi aliquam, massa eget gravida fermentum, eros nisi volutpat neque, nec placerat nisi nunc non mi. Quisque tincidunt quam nec nibh sagittis eleifend. Duis malesuada dignissim ante. Aliquam erat volutpat. Proin risus lectus, pharetra vel, mollis sit amet, suscipit ac, sapien. Fusce egestas. Curabitur ut tortor id massa egestas ullamcorper. Cum sociis natoque penatibus et magnis dis parturient montes, nascetur ridiculus mus. Donec fermentum. Curabitur ut ligula ac ante scelerisque consectetuer. Nullam at turpis quis nisl eleifend aliquam. Sed odio sapien, semper eget, rutrum a, tempor in, nibh.

#### 2.2.2 Kontonummernprüfung

|      | Kontonummernprüfung                                                                                                    |
|------|----------------------------------------------------------------------------------------------------|
| OK ? | Nach Eingabe der Bankleitzahl wird automatisch der Bankname ermittelt. Die eingegebene<br>Kontonummer wird anhand der offiziellen Prüfziffernberechnung durchgeführt. |

Nach Eingabe der Bankleitzahl erscheint sofort bei Richtigkeit der dazugehörige Bankname.

Die Korrektheit der Kontonummer wird mit den jeweiligen Symbolen angezeigt. (Im Beispiel wurde eine Kontonummer eingegeben, welchen nicht bei der gefundenen Bank existiert)

|                                         | Kontor                                    | nummernprüfung<br>Nach Eingabe der Bankleitzahl wird automatisch der Banł<br>Kontonummer wird anhand der offiziellen Prüfziffernberech | kname ermittelt. Die eingegebene<br>nnung durchgeführt.                        |
|-----------------------------------------|-------------------------------------------|----------------------------------------------------------------------------------------------------|--------------------------------------------------------------------------------|
| Bankleitzahl<br>Kontonummer<br>Bankname | 71120077<br>345565989<br>Hypovereinsbk Ri | ×<br>osenheim                                                                                                    | Erläuterung<br>Kontonummer korrekt<br>Kontonummer falsch<br>kein Prüfverfahren |

Es besteht auch die Möglichkeit, Bankleitzahlen und Kontonummern aus einer Textdatei einzulesen.

| Einlesen 🚱 Löschen 📲 Prüfen 🗙 Abbrechen |
|-----------------------------------------|
|-----------------------------------------|

Das Format der Datei muss dabei folgenden Aufbau haben : Bankleitzahl;Kontonummer (Semikolon getrennt) oder Bankleitzahl *TAB* 

jeweils in einzelner Zeile, abgeschlossen mit <Enter> = chr(13)chr(10)

Bei umfangreichen Dateien kann das Einlesen eine gewissen Zeit in Anspruch nehmen, kann aber jederzeit mit "Abbrechen" abgebrochen werden.

Nach dem Einlesen werden mit dem Button "Prüfen" die Datensätze überprüft. Dabei kann es zu folgenden Ergebnissen kommen

Falsch - Kontonummer passt nicht zur Bankleitzahl Kein Prüfverfahren - Bank hat kein Prüfverfahren OK - Kontonummer kann bei der Bank existieren

|        | ▲ Status           |
|--------|--------------------|
|        | Falsch             |
| ksbank | Falsch             |
| ourg   | Kein Prüfverfahren |
| men    | Kein Prüfverfahren |
| ourg   | Kein Prüfverfahren |
|        | Kein Prüfverfahren |
| men    | Kein Prüfverfahren |
|        | Kein Prüfverfahren |

## 2.3 Ändern / Löschen

Löschen : Der entsprechende A oder C-Satz wird nach Rückfrage sofort gelöscht und die Summen neu berechnet.

| 15      |                                            |  |
|---------|--------------------------------------------|--|
| 5<br>15 | Löschen<br>Bearbeiten<br>Erweiterungsdaten |  |
| 15      | Erweiterungsdaten                          |  |
| 15      |                                            |  |

#### Löschen mehrerer C-Sätze:

Anschließend mit der **rechten** Maustaste einen Doppelklick auf einen der markierten Einträge und im Menü löschen wählen.

Nach einer Sicherheitsabfrage, ob die markierten xx C-Sätze wirklich gelöscht werden sollen, werden diese entfernt.

Auch hier werden die entsprechenden Kontrollsummen neu berechnet

Bearbeiten :

Bei dieser Auswahl erscheint folgendes Fenster zum Ändern von Daten.

| Satz bearbeiten        |                            |                    |
|------------------------|----------------------------|--------------------|
| Satzlänge              | 0419                       | F01                |
| A                      | C                          | F02                |
| ErstBLZ                | 0000000                    | F03                |
| EndBLZ                 | 12345678                   | F04                |
| Konto Nr               | 000000000                  | F05                |
| Kundennummer           | 00000000000                | F06                |
| Ts                     | 04                         | F07a               |
| TsE                    | 000                        | F07b               |
|                        |                            | F08                |
| Betrag                 | 1,00                       | F09                |
| Blz                    | 87654321                   | F10                |
| Kto                    | 000000000                  | F11                |
| Betrag                 | 1,00                       | F12                |
| Res                    |                            | F13                |
| Zahlungspflichtiger    | MUSTERMANN                 | F14a               |
| Satzende               |                            | F14b               |
| Auftraggeber           | MUSTERFRAU                 | F15                |
| Verwendungszweck       | BUCHUNG                    | F16                |
| Währungskennzeichen    | 1                          | F17a               |
| Reserve                |                            | F17b               |
| Anz.Erw.               | 08                         | F18                |
| Kennz.Erw.             | 02                         | F19                |
| Überw. Empfänger       | BELEGNR. BELEGDATUM        | F20                |
| Kennz.Erw.             | 02                         | F21                |
| Daten Erweiterungsteil | / SKONTO/ BETRAG           | F22                |
| Satzende               |                            | F23                |
|                        |                            |                    |
|                        |                            |                    |
| Ändern Sichern         | Rückgängig Löschen Abbruch | Ende Erweiterungen |

Es können nur die farbig hinterlegten Eingabefelder geändert werden !

Mit "Rückgängig" werden wieder die Originaldaten übernommen und keine Änderungen durchgeführt Es können Änderungen an dem aktuellen Satz oder an ALLEN Sätzen durchgeführt werden. Sollen ALLE Sätze mit dem selben Wert aktualisiert werden, ist es notwenig im Änderungsmodus einen Haken vor dem betreffenden Feld zu setzen.

Dies ist auch bei Änderungen an den Erweiterungsdaten möglich.

"Löschen" löscht den entsprechenden A- oder C\_Satz. Achtung ! Beim Löschen eines A-Satzes werden ALLE dazugehörigen C-Sätze und der E-Satz ebenfalls gelöscht

Nach einer Bearbeitung oder Löschen kann im Menü "Neue DTAUS" eine neue DTAUS mit den Änderungen bzw. Löschungen erzeugt werden

#### 2.4 Neue Dtaus

Wurden Änderungen an der Dtaus vorgenommen (Löschen oder Bearbeitung) wird dieser Menüpunkt auf aktiv gesetzt.

7

Beim Dtaus erzeugen wird eine neue Dtaus Datei im folgenden Format angelegt: Kddmmyy-Original Dateiname (Bsp K270505-dtaus0)

Die aktuell bearbeitete Dtaus Datei bleibt unverändert auf dem Datenträger !

#### 2.5 Suchen

Es kann im A-Satz oder in den C-Sätzen nach beliebig vorkommenden Zeichenketten gesucht werden. Die Verwendung von Wildcards (\*) ist zulässig (Bsp. Ma\* findet alle Datensätze wie Maier, Maler usw)

| Suchen            | ×                                  |
|-------------------|------------------------------------|
| O Suche im A Satz |                                    |
| 💿 Suche im C Satz | Wildcard mit *                     |
|                   |                                    |
| Suchbegriff       |                                    |
| Suchen            | 🖳 Weitersuchen 🗙 <u>A</u> bbrechen |

Es werden in der Listenansicht Spalte für Spalte und Zeile für Zeile nach der gesuchten Zeichenkette durchsucht und bei Sucherfolg markiert.

Bei erfolgreicher Suche, kann diese mit den gleichen Suchoptionen fortgesetzt werden (Weitersuchen).

#### 2.6 DTA ändern

Eine korrekte DTA Datei kann in folgende Arten geändert werden :

Gutschrift DTA Zahlungsart

1. Lastschrifts-DTA zu Gutschrifts DTA

2. Zahlungsart einer Lastschrift DTA ändern (Einzugsermächtigung, Abbuchung, usw)

Bei jeder DTA Änderung muss anschließend eine neue DTA erstellt werden.

Bitte VOR Einreichung im Zweifelsfalle mit der Empfängerbank Rücksprache halten.

#### 2.6.1 Gutschrifts DTA

Hier kann aus einer Lastschrifts- Dtaus sehr einfach und komfortabel eine Gutschrifts Dtaus erzeugt werden.

Notwendig kann dies werden, wenn bspw. versehentlich eine Lastschrift Dtaus doppelt eingereicht wurde.

Es ist jedoch ratsam, vorher Rücksprache mit der Bank, bei welcher die Dtaus zur Gutschrift eingereicht wird, Rücksprache zu halten welchen Aufbau die Gutschrifts Dtaus exakt haben soll.

| 💝 Gutschrifts Dtaus 🗧                                                          | × |
|--------------------------------------------------------------------------------|---|
| Angaben für A-Satz                                                             | ٦ |
|                                                                                |   |
|                                                                                | J |
| Angaben für Textschlüssel (7a)                                                 | ٦ |
| O 04 Lastschrift (Abbuchungsverfahren) (2)                                     |   |
| ⊙ 05 Lastschrift (Einzugsermächtigungsverfahren) * (2)                         |   |
| Angaben für C-Satz (Gutschriftsgrund)                                          | ĥ |
| ◯ 51 - 000 Überweisungsgutschrift (komm. Zahlung)                              |   |
| ◯ 51 - 200 GK-Gutschrift von Geldkartenumsätzen                                |   |
| ◯ 51 - 240 GK-Gutschrift bei zu Unrecht belastetet Ladebetrages.               |   |
| O 51 - 241 GK-Gutschrift eines aus Börse entladenen Betrages                   |   |
| ⊙ 51 - 059 Rückbuchung w. versehentlich doppelter DTA Zahlung )                |   |
| O 52 - 000 Dauerauftrags Gutschrift (9)                                        |   |
| ◯ 53 - 000 Lohn-, Gehalts-, Renten-Gutschrift (8)                              |   |
| O 54 - XXJ Vermögenswirksame Leistungen (VL)                                   |   |
| ◯ 54 - 777 Vermögenswirksame Leistung (aus EZÜ-Erfassung)                      |   |
| 🔿 56 - 000 Überweisungen öffentlicher Kassen                                   |   |
| O 59 - YYZ Rücküberweisung (10)                                                |   |
| ◯ 65 - 000 Überweisungsgutschrift aus dem Ausland (9)                          |   |
| O 67 - 000 Überweisungsgutschrift m. prüfziffergesicherten Zuprdnungsdaten (9) |   |
| O 68 - 000 Gutschrift aus neutralem Überweisungs-∕Zahlschein (9)               |   |
| ◯ 69 -000 Gutschrift einer Spendenüberweisung (9)                              |   |
|                                                                                |   |
| Dtaus erzeugen Ende Hilfe                                                      |   |

Anschließend muss eine neue DTA Datei erstellt werden, welche bei der Bank eingereicht werden kann. (siehe hier)

#### 2.6.2 Zahlungsart ändern

Es kann die Zahlungsart eine Laschrift DTA sehr einfach un komfortabel geändert werden.

| Zahlungsart ändern                                                                                                    |                                                                                                    |                                                                                                    |                                                        |                    | × |  |  |
|----------------------------------------------------------------------------------------------------|----------------------------------------------------------------------------------------------------|----------------------------------------------------------------------------------------------------|--------------------------------------------------------|--------------------|---|--|--|
| Aktuelle Zahlungsart                                                                                                  | Lastschrift                                                                                            | Lastschrift aus POS Verfügung (POZ)                                                                                                    |                                                        |                    |   |  |  |
| Textschlüssel 7a                                                                                                    | 05                                                                                                    | Textschlüssel 7b                                                                                                    | 015                                                    |                    |   |  |  |
| - In welche Zahlungsa<br>(04000) - La<br>(05000) - La<br>(05005) - La<br>(05006) - La<br>(05008) - La<br>(05008) - La | rt soll die D1<br>stschrift - Ab<br>stschrift -Ein<br>stschrift aus<br>astschrift aus<br>stschrift aus | A geändert werden -<br>buchungsverfahren<br>zugsermächtigungsv<br>POS Verfügung - ele<br>s POS Verfügung - mi<br>Kreditkartenumsätze<br>POS Verfügung - PO | erfahren<br>ectronic cash<br>t ausländischer<br>n<br>Z | n Karten - Maestro |   |  |  |
|                                                                                                    | ~                                                                                                    | Änderung<br>durchführen                                                                                                    | ( <u>A</u> bbrechen                                    |                    |   |  |  |

Anschließend muss eine neue DTA Datei erstellt werden, welche bei der Bank eingereicht werden kann. (siehe hier).

Die Option mit der aktuellen Zahlungsart ist nicht auswählbar und somit deaktiviert

# 2.7 Kontoauszug

Es kann hiermit ein Kontoauszug der Dtaus Datei gedruckt werden. Wahlweise auch mit zusätzlichen Erweiterungsteilen. Sollten keine Erweiterungsteile vorhanden sein, werden KEINE Daten angezeigt und gedruckt.

Der Kontoauszug kann im Vorschaufenster in die Formate DOC oder PDF exportiert werden. Die erzeugten Exportdateien werden im Programmordner \ Exports gesichert.

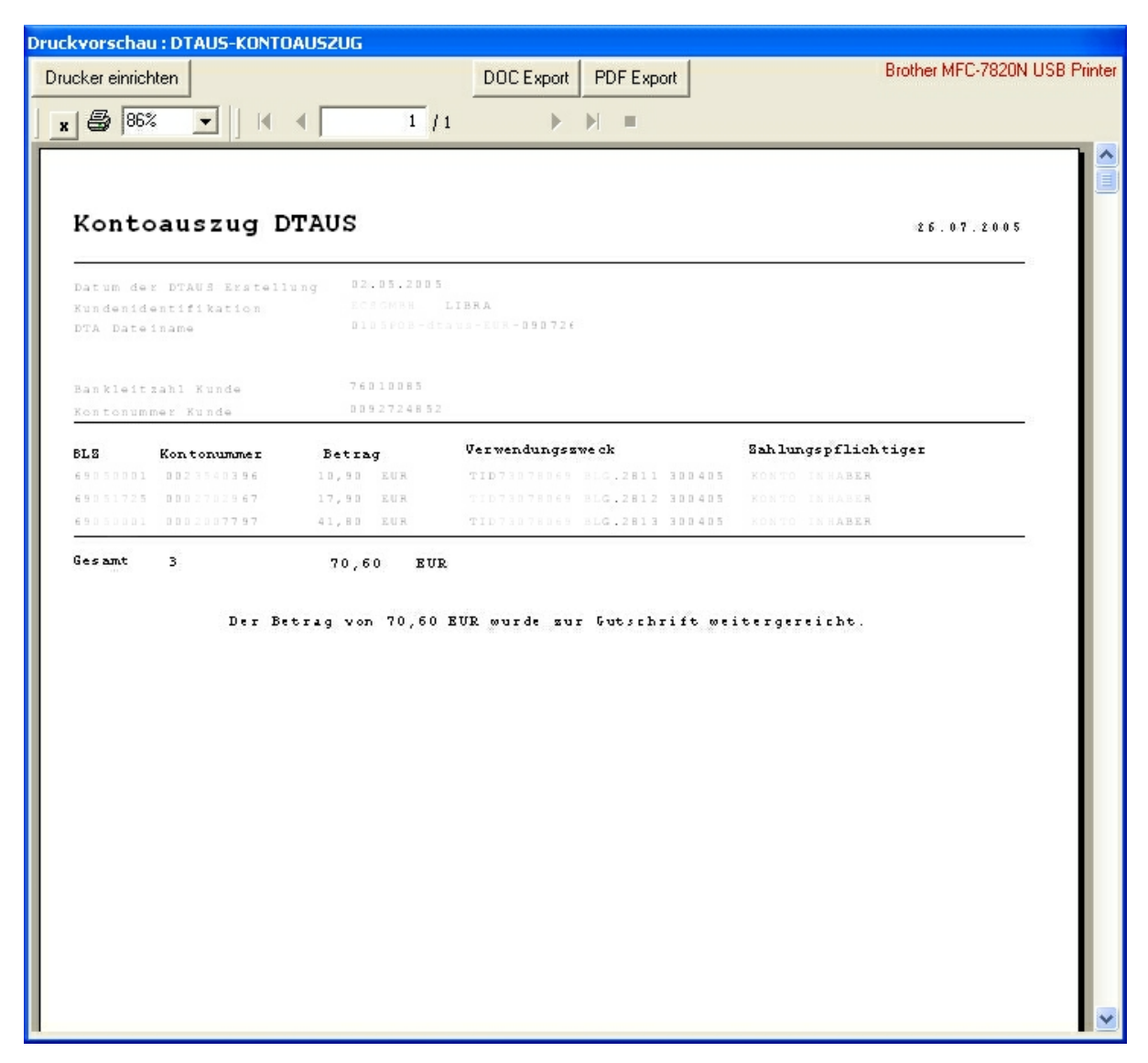

#### 2.8 Begleitzettel

Es kann hiermit ein Disketten-Begleitzettel der Dtaus Datei gedruckt werden.

## 2.9 Online Update

Mit der Option "Online Update" können bei Bedarf neue Programmversionen oder Updates an den Bankleitzahlen online geladen werden.

Nachdem die Abfrage für das Online Update mit "JA" bestätigt wurde, erscheint folgendes Fenster.

| INnDTAPro Online-Update |                                                       |  |  |  |
|-------------------------|-------------------------------------------------------|--|--|--|
|                         | Programmverzeichnis:                                  |  |  |  |
|                         | R:\Online Updates\INnDTAPro\lokal\                    |  |  |  |
|                         | Update Informationen<br>keine Informationen abgeruten |  |  |  |
|                         |                                                       |  |  |  |
|                         | Verlauf                                               |  |  |  |
| Fortschritt             |                                                       |  |  |  |
|                         |                                                       |  |  |  |
|                         |                                                       |  |  |  |
|                         | Update überprüfen Download Beenden                    |  |  |  |

Nachdem "Update überprüfen" gedrückt wurde, wird eine Verbindung zum Internet hergestellt und die entsprechenden Informationen über Neuerungen geladen.

Diese können anschließend mit Klick auf den Button "Info" angezeigt werden. Hierbei öffnet sich der Internetexplorer und die Seite mit den Neuerungen von INnDTAPro wird geöffnet.

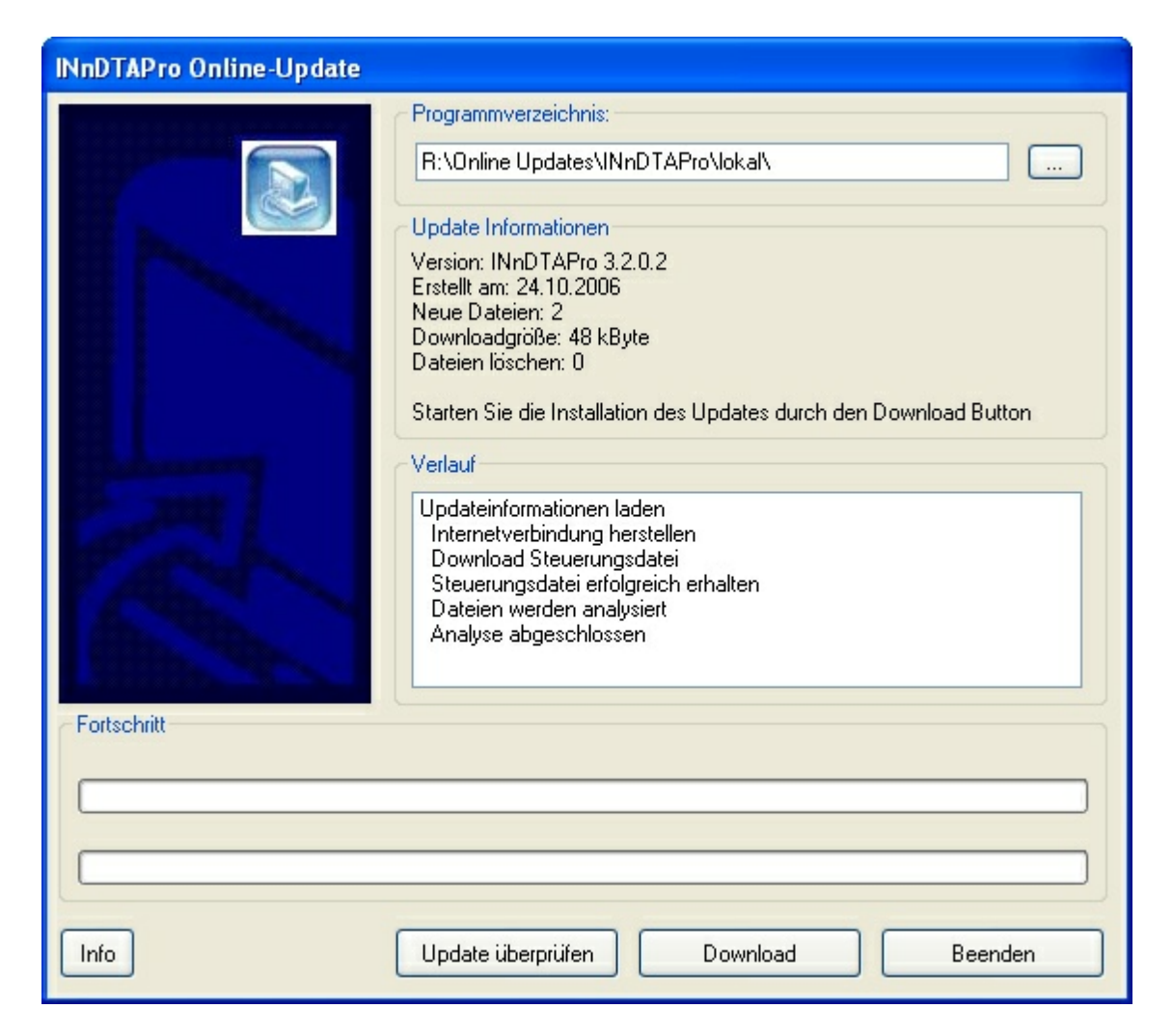

Sind aktuelle Daten vorhanden, können diese mit dem Button "Download" geladen werden.

Nach dem Update wird INnDTAPro selbständig neu gestartet und kann mit den neuen Daten /Optionen sofort verwendet werden.

#### 2.10 Editor

lst ein externer Editor definiert, kann hiermit die geladene Dtaus Datei in diesem Editor geladen und angezeigt werden.

Als reinen Texteditor empfiehlt sich Notepad welches bei Windows mitgeliefert wird. Selbstverständlich kann auch jeder beliebiger Editor oder Textverarbeitungsprogramm definiert werden.

#### 2.11 Konfiguration

Dieses Menü besteht aus 5 Teilen

1. Definition eines Editors (s. Menüpunkt Editor)

Im Dateiauswahlfenster den gewünschten Editor auswählen und mit OK bestätigen. Anm. Notepad findet man im allgemeinen im Windows Ordner (Notepad.exe)

2. Überschriften festlegen.

Zur Anpassung der eigenen Daten in der Listenansicht kann hier für die Listen des A-C und E- Satzes die Spaltenüberschrift frei definiert werden.

Ausserdem kann festgelegt werden, ob die Überschriften in der Liste erscheinen sollen oder nicht.

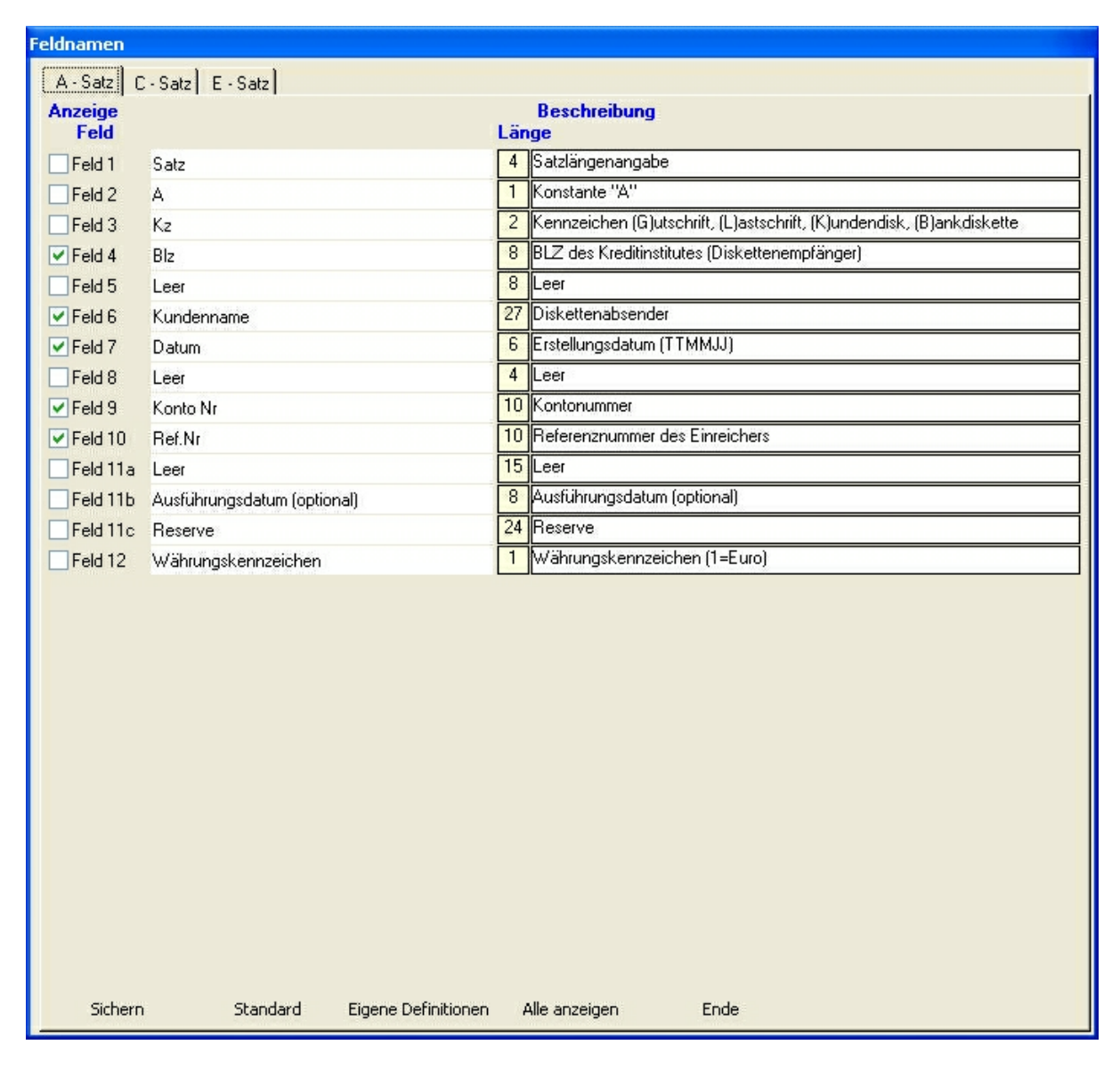

Standard : Die vordefinierten Überschriften erscheinen in der Liste

Eigene Definitionen : Die vom Anwender festgelegten Überschriften erscheinen in der Liste Alle anzeigen : Alle Überschriften werden angezeigt. Achtung, dies kann u.U. zu Platzproblemen kommen, da nicht alle Spalten erfahrungsgemäß angezeigt werden können.

Nach Änderung von Daten, diese mit "Sicherung" bestätigen und übernehmen. Eine bereits geladene Dtaus muss neu geladen werden, damit die Änderungen an den Überschriften aktiv werden.

3. Spaltenbreiten A/C/E Anzeigetabelle auf Originalbreite zurücksetzen

Größenänderungen an den Anzeigetabellen werden in der Registrierung gesichert und werden beim nächsten Programmstart wieder voreingestellt. In diesen Menüs können die Originalbreiten wieder hergestellt werden.

#### 2.12 Programmende

Programm wird beendet.

Wurden Änderungen in der Dtaus Datei vorgenommen und noch KEINE neue Dtaus erzeugt, erfolgt ein entsprechender Hinweis.

Die Änderungen sollten mit dem Menüpunkt Neue DTA in eine separate Datei gesichert werden.

#### 3 Hilfe

15

#### 3.1 Registrierung

Sie können INnDTAPro in der Demo Version 10 mal starten und somit ausreichend testen. Sollte Ihnen INnDTAPro zusagen, so müssen Sie INnDTAPro erwerben und sich registrieren. Die Bestellung erfolgt ausnahmslos nur von unserer Webseite aus unter <u>http://www.innside-computer.de/</u> <u>software/bestellungen/index.html</u>

Hierbei können Sie sich die Demo Version herunterladen oder auch die CD Version bestellen.

Nach erfolgtem Geldeingang bekommen Sie eine Registrierungsmail (optional auch per Fax oder Post) mit Ihren Angaben und dem Registrierungsschlüssel.

Ihre Angaben geben Sie bitte EXAKT so ein, wie auf der Bestellung angegeben.

Dazu öffnen Sie bitte den Menüpunkt "?" und anschliessend "Registrierungsschlüssel eingeben"

| Name:                        |                                                                                                    |                                                              |                 |  |
|------------------------------|----------------------------------------------------------------------------------------------------|--------------------------------------------------------------|-----------------|--|
| 5/N:                         |                                                                                                    |                                                              |                 |  |
|                              |                                                                                                    | Lizenzdatei einlesen                                         |                 |  |
| Ditte anti-                  | the second second second second second second second second second second second second second second second s |                                                              |                 |  |
| auf de                       | Sie den Nam<br>r CD Hülle b                                                                                    | ie und S/N exakt s<br>zw. Email angegeb                      | o ein w<br>en ! |  |
| auf de                       | Sie den Nam<br>r CD Hülle b                                                                                    | ne und S/N exakt s<br>zw. Email angegeb<br><u>A</u> bbrechen | o ein w<br>en ! |  |
| Erstaufruf:                  | Sie den Nam<br>r CD Hülle b                                                                                    | e und S/N exakt s<br>zw. Email angegeb<br><u>A</u> bbrechen  | o ein w<br>en ! |  |
| Erstaufruf:<br>Anz. Aufrufe: | Sie den Nam<br>r CD Hülle b                                                                                    | e und S/N exakt s<br>zw. Email angegeb<br><u>Abbrechen</u>   | o ein w<br>en ! |  |
| Erstaufruf:<br>Anz. Aufrufe: | Sie den Nam<br>r CD Hülle b<br>0<br>0                                                                          | ne und S/N exakt s<br>zw. Email angegeb<br><u>A</u> bbrechen | o ein w<br>en ! |  |

Wichtig hierbei sind die Angaben Name und S/N welche Sie per Email oder Rechnung erhalten haben. Anschließend muss die mitgelieferte Lizenzdatei eingelesen werden. Diese sollte sich im Programmordner befinden. Wird die Lizenzdatei nicht im Programmordner gefunden, so können Sie dialoggestützt nach dieser Datei suchen (von CD o.ä.)

Wenn Sie die Lizenzdatei per Email bekommen haben, so speichern Sie diese bitte wenn möglich im Programmordner ab. Sollte sich die Lizenzdatei an einem anderen Speicherort befinden, so muss diese mit dem "Datei öffnen" Dialog gesucht werden. Dies ist ebenfalls notwendig, wenn Sie eine Original CD mit der Lizenzdatei erhalten haben.

Nach erfolgreicher Registrierung können Sie INnDTAPro ohne Einschränkungen verwenden.

Hilfe

16

## 3.2 Info

INnSide Computer - Michael Tietjen Insterburger Str. 11 90766 Fürth

Tel 0911 97793620 Fax 0911 97793621

info@innside-computer.de www.innside-computer.de

Die Demoversion darf unverändert weitergegeben werden. Ebenso das PDF Handbuch in unveränderter Form.

Kopien der Texte oder Auszüge aus Textpassagen erfordern unsere schriftliche Genehmigung. Die Weitergabe der Vollversion ist strafbar und wird gerichtlich verfolgt.

#### 3.3 Hilfe

Lorem ipsum dolor sit amet, consectetuer adipiscing elit. Aliquam velit risus, placerat et, rutrum nec, condimentum at, leo. Aliquam in augue a magna semper pellentesque. Suspendisse augue. Nullam est nibh, molestie eget, tempor ut, consectetuer ac, pede. Vestibulum sodales hendrerit augue. Suspendisse id mi. Aenean leo diam, sollicitudin adipiscing, posuere quis, venenatis sed, metus. Integer et nunc. Sed viverra dolor quis justo. Lorem ipsum dolor sit amet, consectetuer adipiscing elit. Duis elementum. Nullam a arcu. Vivamus sagittis imperdiet odio. Nam nonummy. Phasellus ullamcorper velit vehicula lorem. Aliquam eu ligula. Maecenas rhoncus. In elementum eros at elit. Quisque leo dolor, rutrum sit amet, fringilla in, tincidunt et, nisi.

Donec ut eros faucibus lorem lobortis sodales. Nam vitae lectus id lectus tincidunt ornare. Aliquam sodales suscipit velit. Nullam leo erat, iaculis vehicula, dignissim vel, rhoncus id, velit. Nulla facilisi. Fusce tortor lorem, mollis sed, scelerisque eget, faucibus sed, dui. Quisque eu nisi. Etiam sed erat id lorem placerat feugiat. Pellentesque vitae orci at odio porta pretium. Cras quis tellus eu pede auctor iaculis. Donec suscipit venenatis mi.

Aliquam erat volutpat. Sed congue feugiat tellus. Praesent ac nunc non nisi eleifend cursus. Sed nisi massa, mattis eu, elementum ac, luctus a, lacus. Nunc luctus malesuada ipsum. Morbi aliquam, massa eget gravida fermentum, eros nisi volutpat neque, nec placerat nisi nunc non mi. Quisque tincidunt quam nec nibh sagittis eleifend. Duis malesuada dignissim ante. Aliquam erat volutpat. Proin risus lectus, pharetra vel, mollis sit amet, suscipit ac, sapien. Fusce egestas. Curabitur ut tortor id massa egestas ullamcorper. Cum sociis natoque penatibus et magnis dis parturient montes, nascetur ridiculus mus. Donec fermentum. Curabitur ut ligula ac ante scelerisque consectetuer. Nullam at turpis quis nisl eleifend aliquam. Sed odio sapien, semper eget, rutrum a, tempor in, nibh.

## 3.4 Ersatzzeichentabelle

| rlaubter Zeichensatz |                     |        |                   |   |  |  |
|----------------------|---------------------|--------|-------------------|---|--|--|
| Zeichensatz          |                     |        |                   |   |  |  |
| Zeichen              | Bezeichnung         | Ersatz | Bezeichnung       | - |  |  |
| A-Z                  | Grossbuchstaben     | A-Z    | unverändert       |   |  |  |
| a-z                  | Kleinbuchstaben     | A-Z    | Grossbuchstaben   |   |  |  |
| 0-9                  | Ziffern             | 0-9    | unverändert       |   |  |  |
|                      | Space               |        | unverändert       |   |  |  |
|                      | Punkt               |        | unverändert       |   |  |  |
|                      | Komma               |        | unverändert       |   |  |  |
| -1                   | Trennstrich         | -      | unverändert       |   |  |  |
| 1                    | Schrägstrich        | 1      | unverändert       |   |  |  |
| +                    | Plus-Zeichen        | +      | unverändert       |   |  |  |
| =                    | Gleichheitszeichen  |        | Leerzeichen       |   |  |  |
| &                    | kaufm. 'und'        | &      | unverändert       |   |  |  |
| ×                    | Stern               | ×      | unverändert       |   |  |  |
| !                    | Ausrufungszeichen   |        | Leerzeichen       |   |  |  |
| н                    | Anführungszeichen   |        | Leerzeichen       |   |  |  |
| ;                    | Semikolon           |        | Leerzeichen       |   |  |  |
| <                    | kleiner als Zeichen |        | Leerzeichen       |   |  |  |
| ×                    | größer als Zeichen  |        | Leerzeichen       |   |  |  |
| \$                   | Dollar Zeichen      | \$     | unverändert       |   |  |  |
| %                    | Prozent Zeichen     | %      | unverändert       |   |  |  |
| Ä                    | Umlaut Ä            | AE     | erw. Schreibweise |   |  |  |
| Ö                    | Umlaut Ö            | OE     | erw. Schreibweise | - |  |  |
| 📸 <u>S</u> chließen  |                     |        |                   |   |  |  |

INnSide Computer Michael Tietjen

Insterburger Str. 11 90766 Fürth

Tel 0911 97793620 Fax 0911 97793621

info@innside-computer.de www.innside-computer.de

Die Demoversion darf unverändert weitergegeben werden. Ebenso das PDF Handbuch in unveränderter Form.

Kopien der Texte oder Auszüge aus Textpassagen erfordern unsere schriftliche Genehmigung.

Die Weitergabe der Vollversion ist strafbar und wird gerichtlich verfolgt.